## Domínios

## Como realizar um apontamento / estacionamento de domínio?

1. Acesse o painel de controle e clique na opção "Domínios Apontados / Estacionados".

2. Na tela seguinte em "Criar um Novo Domínio Estacionado", você deverá preencher o campo com o domínio que deseja apontar (lembre-se, o domínio deve estar sem o http://). Em seguida clique em "Adicionar Domínio".

Obs.: O domínio não pode estar criado como um adicional no seu painel de controle, caso contrário o apontamento não irá funcionar.

ID de solução único: #1243 Autor: : MFORMULA Última atualização: 2011-08-16 03:50